## DEPARTMENT OF HIGHER AND TECHNICAL EDUCATION, GOVT. OF RAJASTHAN RAJIV GANDHI SCOHLARSHIP SCHEME FOR ACADEMIC EXCELLENCE (APPLICATION SUBMISSION MANUAL)

1. Applicant to login to RajSSO Portal (<u>https://sso.rajasthan.gov.in</u>) using his/her SSOID as shown in figure below. If SSOID is not available then applicant to first register on RajSSO Portal to create SSOID and update SSO Profile at first login. Please ensure that Janaadhaar Family ID + Aadhaar is updated in SSOID Profile.

| 🔶 Rajasthan Single Sign On (86) 🛛 🗙 🕂                                                                                                    |                                                                      | ~                                  | -                 |            | ×          |
|----------------------------------------------------------------------------------------------------|----------------------------------------------------------------------|------------------------------------|-------------------|------------|------------|
| ← → C                                                                                                    | 07                                                                   | e ★                                | 0 *               | · 🗆        | ) E        |
| Rajasthan Single Sign On v27.6<br>One Digital Identity for all Applications                                                                                                    |                                                                      |                                    |                   | English    | हिन्दी     |
| G2G APPS                                                                                                    | Login                                                                | F                                  | ≀egist            | ration     |            |
| 280                                                                                                    | Digital Identity (SSOID/ Username)                                   |                                    |                   |            |            |
|                                                                                                    | Password                                                             |                                    |                   |            | _          |
| G2C/ G2B APPS                                                                                                    | 38205                                                                | <b>9</b> En                        | ter Caj           | ptch 🜒 😭   | 3          |
| 1 7 8                                                                                                    |                                                                      | ogin                               |                   |            |            |
|                                                                                                    |                                                                      | OR                                 |                   |            |            |
| IDENTITIES                                                                                                    | Login <b>b</b> Peh<br>With                                           | chaan                              | e-Pram            | haan       |            |
| 2, 6 9, 0 2, 0 7 (                                                                                                    | I Forgot my Digital Ide I Forgot my Password.                        | ntity (SSOID)<br><u>Click Here</u> | . <u>Click I</u>  | Here       |            |
| This website uses 'Cookies' to give you the best and most personalized experience and to improve the site performance. 'Coo<br>your computer.<br>आपको सर्वोत्तम एवं संबंधित अनुभव देने एवं साईट के बेहतर सम्पादन के लिए यह वेबसाइट 'कुकीज़' का उपयोग करती है। 'कुकीज़' एक टेक्स | okies' are simple text files whic<br>ट फाइल है जो कि आपके कंप्यूटर प | safely resic<br>र ही सुरक्षित      | les on<br>रहती है | Acce       | ept        |
|                                                                                                    | 🕸 🧱 If yo                                                            | are facing is                      | ue in C/          | APTCHA ver | rificatior |
| Site designed, developed & hosted by Department of Information Technology & Communication, G<br>Helpdesk Details   Website Policies   Password Policy   FAQ   Sitemap<br>#Visitors: [1,5],18,3],155   #e-Pramam: [1,2,8,45]                                                     | overnment Of Rajasthan                                               |                                    |                   | Y          | Ÿ          |

 After successful authentication/login and updation of SSOID Profile, applicant will be presented with all G2C applications wherein applicant would select "RAJIV GANDHI SCHOLARSHIP FOR ACADEMIC EXCELLENCE" app icon as shown in figure below.

| testing.   | RAJASTHAN<br>GOVERNMENT OF                | SINGLE SIGN C | DN v23.5          |                 |                    | RA                | jeev.gujral (         | 8                    |       |    |            | <b>III</b> × |
|------------|-------------------------------------------|---------------|-------------------|-----------------|--------------------|-------------------|-----------------------|----------------------|-------|----|------------|--------------|
| Σ          | Recent Apps                               | Applications  | Bill Payments 🖵 🛛 | evelopment      |                    |                   |                       |                      | rajiv | ×C | LA SORT BY |              |
| <b>2</b> + |                                           | CLEAR         | OTHER             |                 |                    |                   |                       |                      |       |    |            |              |
| 2          |                                           | RECENT        | APPS              |                 |                    |                   |                       |                      |       |    |            |              |
| ₹          | SCHOLARSHIP FOR<br>ACADEMIC<br>EXCELLENCE | APP5          |                   |                 |                    |                   |                       |                      |       |    |            |              |
| 0          |                                           |               |                   |                 |                    |                   |                       |                      |       |    |            |              |
| laid.      |                                           |               |                   |                 |                    |                   |                       |                      |       |    |            |              |
| •          |                                           |               |                   |                 |                    |                   |                       |                      |       |    |            |              |
| *          |                                           |               |                   |                 |                    |                   |                       |                      |       |    |            |              |
| ۰          |                                           |               |                   |                 |                    |                   |                       |                      |       |    |            |              |
| Ð          |                                           |               |                   |                 |                    |                   |                       |                      |       |    |            |              |
|            |                                           |               |                   |                 |                    |                   |                       |                      |       |    |            |              |
| ¢\$        |                                           |               |                   |                 |                    |                   |                       |                      |       |    |            |              |
| ۰.         |                                           |               |                   |                 |                    |                   |                       |                      |       |    |            |              |
|            |                                           |               |                   |                 |                    |                   |                       |                      |       |    |            |              |
|            |                                           |               |                   |                 |                    |                   |                       |                      |       |    |            |              |
|            |                                           |               |                   |                 |                    |                   |                       |                      |       |    |            |              |
|            |                                           |               |                   |                 |                    |                   |                       |                      |       |    |            |              |
|            |                                           |               | @ DOIT            | SC Govt of Raia | sthan All Rights F | Reserved   Relea  | ise Notes (Last Rele  | ase Date 01-06-20    | 23)   |    |            | HELPDESK     |
|            |                                           |               |                   | do, oon of Raja | anun. An Rights P  | Ceserved:   Reice | Last Notes (Last Nete | use Build of 1-00-20 | 20)   |    |            |              |

3. Applicant would be prompted to selected his/her name from the list of family members based on the information available in Janaadhaar database. Applicant will select his/her name from the list and click on "Continue" button as shown in figure below. Note: - If applicant's Janaadhaar Family ID is not updated in SSO Profile then system will display a message indicating same and suggest the applicant to go back to RajSSO and update the Janaadhaar Family ID in SSO Profile. Once updated, applicant can continue with the application submission as mentioned below.

| Ĩ         | Rajiv Gandhi Scholarship Scheme for Academic Excellence |         |    |
|-----------|---------------------------------------------------------|---------|----|
| CHOLARDE  | College Education Department, Government of Rajasthan   | A- A A+ |    |
| =         |                                                         |         | 4) |
| Menu      |                                                         |         |    |
| Dashboard |                                                         |         |    |
| Scheme    | Select Member (student)                                 |         |    |
|           | RITU GUJRAL<br>RAJEEV GUJRAL<br>O ANSH GUJRAL           |         |    |
|           | Continue Back                                           |         |    |
|           |                                                         |         |    |
|           |                                                         |         |    |
|           |                                                         |         |    |
|           |                                                         |         |    |

4. System will validate the presence of Bank A/c details against the selected beneficiary (applicant) in Janaadhaar database. If Bank Details are not updated in Janaadhaar database then system would prompt the applicant to select Head of Family's Bank A/c details for application submission. Applicant may click on "Use HOF Bank A/c" to continue with application submission or click on "Close" to go back to RajSSO Portal.

| College Education | Department, Government of Rajasthan                                                     | - A AT          |  |
|-------------------|-----------------------------------------------------------------------------------------|-----------------|--|
|                   |                                                                                         |                 |  |
|                   |                                                                                         |                 |  |
| 🗖 🗖 A. Applica    |                                                                                         |                 |  |
| ard               |                                                                                         |                 |  |
|                   |                                                                                         |                 |  |
|                   | Alert                                                                                   | 0               |  |
|                   |                                                                                         |                 |  |
|                   | Opps! Your bank details are not updated in Jan Aadhaar.P<br>bank details in Ian Aadhaar | lease update    |  |
|                   | OR                                                                                      | 1-1-2           |  |
|                   | Do you want to use nead of family's (HOF) bank de                                       | etalls?         |  |
|                   | Use HOF Bank A/C Close                                                                  |                 |  |
|                   | (ID/ परिवार की जन                                                                       |                 |  |
|                   |                                                                                         |                 |  |
|                   |                                                                                         |                 |  |
|                   |                                                                                         |                 |  |
|                   | ता का नाम * Mother's Name/                                                              | ) माता का नाम * |  |
|                   |                                                                                         |                 |  |
|                   |                                                                                         |                 |  |

5. Applicant would be presented with the application form as shown in the figure(s) below wherein Applicant's Personal information would be populated from the Janaadhaar database and would be locked (read-only). Applicant is required to enter all the required inputs and upload supporting documents (clear and readable version in PDF/JPG format) as shown in figure(s) below.

| ٢                   | Rajiv Gandhi Scholarship Scheme for Academic Excellence                  |                                                                                                    |
|---------------------|--------------------------------------------------------------------------|----------------------------------------------------------------------------------------------------|
| CHOLARSHIE          | College Education Department, Government of Rajasthan                    |                                                                                                    |
| =                   | Application for Rajiv Gandhi Schol                                       | arship Scheme for Academic Excellence (FY 2023-24)                                                      |
| Menu                |                                                                          | *mandatory input                                                                                        |
|                     | 🗖 🖯 A. Applicant's Personal Information/ आवेदक की व्यक्तिगत जानकार       | Ð                                                                                                    |
| Dashboard<br>Scheme |                                                                          |                                                                                                    |
|                     | Upload Photo<br>Change/ Upload .jpg, .jpeg, .png, Max. File Size: 50kb * | Image                                                                                                   |
|                     | Janaadhaar Family ID/ परिवार की जनाधार आईडी *                            |                                                                                                    |
|                     | XXXXX2686                                                                |                                                                                                    |
|                     | Full Name/ पूरा नाम *                                                    | Date of Birth/ जन्म तिथि *                                                                              |
|                     | ANSH GUJRAL                                                              | 19/02/2004                                                                                              |
|                     | Father's Name/ पिता का नाम *                                             | Mother's Name/ माता का नाम *                                                                            |
|                     | RAJEEV GUJRAL                                                            | RITU GUJRAL                                                                                             |
|                     | Gender/ तिंग*                                                            | Social Category/ सामाजिक संवर्ग *                                                                       |
|                     | Male Female Others                                                       | ● GEN ○ SC ○ ST ○ OBC ○ SBC ○ EBC ○ DNT ○ MBC                                                           |
|                     | Site designed, developed & hosted by Depart                              | rment of Information Technology & Communication, Govt. of Rajasthan.<br>RAJASTHAN.GOV.IN   📞 0123456789 |

| ()        | ajiv Gandhi Scholarship Scheme for Academic Excellence                                                           | A- A A+                                                                               | 🔘 🇮 🕙 RAJEEV GUJR🕶                    |
|-----------|----------------------------------------------------------------------------------------------------|---------------------------------------------------------------------------------------|---------------------------------------|
| CC CC     | ollege Education Department, Government of Rajastnan<br>Application for Rajiv Gandhi Scholarship                 | Scheme for Academic Excellence (FY 2023-24)                                           |                                       |
| Menu      | Religion/ धर्म *<br>ि Hindu Muslim Sikh Christian Buddhist Parsi Jain                                            | <b>Economic Group/ आर्थिक समूह *</b><br>BPL APL Antyodaya State BPL                   |                                       |
| Dashboard | You are a Minority/ आप अल्पसंख्यक हैं*<br>○ YES ◎ NO                                                             | Specially Abled/ Disabled/ विश्रोष रूप से सक्षम/ दिव्यांग है *<br>YESNO               |                                       |
| Scheme    | Marital Status/ वैवाहिक स्थिति *<br>MARRIEDUNMARRIED                                                             |                                                                                       |                                       |
|           | Are You Working Professional?/ क्या आप पेशेवर कामकाजी हैं? *<br>YesNo                                            |                                                                                       |                                       |
|           | Whether self/ father/ mother is NRI from Rajasthan/<br>क्या स्वयं/पिता/माता राजस्थान से एनआरआई हैं *<br>Yes 💿 No |                                                                                       |                                       |
|           | Mobile Number/ मोवाइल नंवर *                                                                                     | Email Address/ ई-मेल पता *                                                            |                                       |
|           | 🛛 B. Permanent/ Current Address/ स्थायी/ वर्त्तमान पता                                                           |                                                                                       |                                       |
|           | Rural/ Urban/ प्रामीण/ यहरी *                                                                                    |                                                                                       |                                       |
|           | House/ Building/ Apartment No./ मकान/ बिल्डिंग/ अपार्टमेंट नं.                                                   | Street/ Road/ Lane/ गली/ सङ्क/ लेन *                                                  |                                       |
|           | Site designed, developed & hosted by Department of Ir<br>EMAIL@RAJASTHA                                          | iformation Technology & Communication, Govt. of Rajasthan.<br>N.GOV.IN   📞 0123456789 | · · · · · · · · · · · · · · · · · · · |

| ge Education Department, Government of Rajasthan                                                                                                    | A- A A+ 🛈 💥                                                                                                    |
|----------------------------------------------------------------------------------------------------|----------------------------------------------------------------------------------------------------|
| Application for Rajiv Gandhi Scholars                                                                                                    | hip Scheme for Academic Excellence (FY 2023-24)                                                                                                    |
|                                                                                                    |                                                                                                    |
| Landmark/ सीमा चिन्ह                                                                                                    | Area/ Locality/ Sector/ क्षेत्र/ स्थान/ खण्ड *                                                                                                    |
| itate/ राज्य *                                                                                                    | District/ ज़िला*                                                                                                    |
| RAJASTHAN                                                                                                    | JAIPUR                                                                                                    |
| :ity/ शहर *                                                                                                    | Ward Number/ वार्ड संख्या *                                                                                                    |
| alpur Heritage                                                                                                    | Select                                                                                                    |
| ehsil/ तहसील *                                                                                                    | Pin Code/ पिन कोड *                                                                                                    |
| Select                                                                                                    | 302020                                                                                                    |
| omicile/ Bonafide Iscuing District/                                                                                                    | Domicila Issuing Tabsil/                                                                                                    |
| त निवास जारी करने वाला जिला *                                                                                                    | मूल निवास जारी करने वाली तहसील                                                                                                    |
| IPUR                                                                                                    | Select                                                                                                    |
| ? Constituency/ एमपी निर्वाचन क्षेत्र *                                                                                                    | MLA Constituency/ एमएलए निर्वाचन क्षेत्र                                                                                                    |
| Select                                                                                                    | -Select                                                                                                    |
|                                                                                                    |                                                                                                    |
|                                                                                                    |                                                                                                    |
| Site designed, developed & hosted by Departmer<br>EMAIL@RAJ                                                                                                    | t of Information Technology & Communication, GovL of Rajasthan.<br>STHAN.GOV.IN   📞 0123456789                                                                                                    |
| Site designed, developed & hosted by Departmer                                                                                                    | t of Information Technology & Communication, GovL of Rajasthan.<br>STHAN.GOV.IN   📞 0123456789                                                                                                    |
| Site designed, developed & hosted by Departmen<br>EMAIL@RAJ                                                                                                    | t of Information Technology & Communication, Govt. of Rajasthan.<br>ISTHAN.GOV.IN   € 0123456789<br>A- A A+ ① () (*)                                                                                                    |
| Site designed, developed & hosted by Departmer<br>■ EMAIL@RAJ<br>Gandhi Scholarship Scheme for Academic Excellence<br>e Education Department, Government of Rajasthan                                                                                                    | t of Information Technology & Communication, Govt. of Rajasthan.<br>STHAN GOV.IN   € 0123456789<br>A- A A+ ① ① ①                                                                                                    |
| Site designed, developed & hosted by Departmen<br>EMAIL@RAJ<br>Gandhi Scholarship Scheme for Academic Excellence<br>e Education Department, Government of Rajasthan<br>Application for Rajiv Gandhi Scholars                                                                                                    | t of Information Technology & Communication, Govt. of Rajasthan.<br>STHAN GOVIN   C 0123456789<br>A- A A+ ① 😥 hip Scheme for Academic Excellence (FY 2023-24)                                                                       |
| Site designed, developed & hosted by Departmer<br>■ EMAIL®RAJ<br>Gandhi Scholarship Scheme for Academic Excellence<br>e Education Department, Government of Rajasthan<br>Application for Rajiv Gandhi Scholars<br>☐ C. Passport/ Visa Details/ पासपोर्ट / वीजा का विवरण                                                                                                    | t of Information Technology & Communication, Govt. of Rajasthan.<br>STHAN GOVIN   C0123456789<br>A- A A+ O () ()<br>hip Scheme for Academic Excellence (FY 2023-24)                                                                 |
| Site designed, developed & hosted by Departmer<br>■ EMAIL@RAY<br>Gandhi Scholarship Scheme for Academic Excellence<br>e Education Department, Government of Rajasthan<br>Application for Rajiv Gandhi Scholars<br>□ C. Passport/ Visa Details/ पासपोर्ट / वीजा का विवरण<br>have Valid Passport/ मेरे पास वैध पासपोर्ट है।*<br>Yes ● No                                                                                                    | t of Information Technology & Communication, GovL of Rajasthan.<br>STHAN.GOV.IN   C 0123456789<br>A- A A+ ① 💓 💓 hip Scheme for Academic Excellence (FY 2023-24)                                                                     |
| Site designed, developed & hosted by Departmer<br>■ EMAIL@RAY<br>Gandhi Scholarship Scheme for Academic Excellence<br>the Education Department, Government of Rajasthan<br>Application for Rajiv Gandhi Scholars<br>□ C. Passport/ Visa Details/ पासपोर्ट / वीजा का विवरण<br>have Valid Passport/ मेरे पास वैध पासपोर्ट है। *<br>) Yes ⓒ No<br>have Obtained Visa/ मझे वीजा मिल गया है। *                                                                                                    | t of Information Technology & Communication, Govt. of Rajasthan.<br>STHAN GOVIN   C0123456789<br>A- A A+ ① ① ()<br>hip Scheme for Academic Excellence (FY 2023-24)                                                                  |
| Site designed, developed & hosted by Departmer<br>■ EMAIL@RAJ<br>Gandhi Scholarship Scheme for Academic Excellence<br>te Education Department, Government of Rajasthan<br>Application for Rajiv Gandhi Scholars<br>□ C. Passport/ Visa Details/ पासपोर्ट / वीजा का विवरण<br>have Valid Passport/ मेरे पास वैध पासपोर्ट है। *<br>) Yes No<br>have Obtained Visa/ मुझे वीजा मिल गया है। *<br>) Yes No                                                                                                    | t of Information Technology & Communication, Govt. of Rajasthan.<br>STHANGOVIN   C0123456789<br>A. A A+ O () () () () () () () () () () () () ()                                                                                    |
| Site designed, developed & hosted by Departmer<br>■ EMAIL@RAJ<br>Candhi Scholarship Scheme for Academic Excellence<br>e Education Department, Government of Rajasthan<br>Application for Rajiv Gandhi Scholars<br>= C. Passport/ Visa Details/ पासपोर्ट / वीजा का विवरण<br>ave Valid Passport/ मेरे पास वैध पासपोर्ट है   *<br>Yes () No<br>= D. Bank Details/ बैंक का विवरण                                                                                                    | t of Information Technology & Communication, GovL of Rajasthan.<br>STHAN.GOVIN   C0123456789<br>A: A A+ O () ()<br>hip Scheme for Academic Excellence (FY 2023-24)                                                                  |
| Site designed, developed & hosted by Department<br>EMAIL@RAJ<br>Sandhi Scholarship Scheme for Academic Excellence<br>e Education Department, Government of Rajasthan<br>Application for Rajiv Gandhi Scholars<br>C. Passport/ Visa Details/ पासपोर्ट / वीजा का विवरण<br>I C. Passport/ Visa Details/ पासपोर्ट है। *<br>Yes No<br>No<br>I D. Bank Details/ बैंक का विवरण<br>Ink Name/ वेंक का नाम *                                                                                                    | t of Information Technology & Communication, Govt. of Rajasthan.<br>STHAN GOVIN   C0123456789<br>A- A A+ O () () () () () () () () () () () () ()                                                                                   |
| Site designed, developed & hosted by Departmen<br>■ EMAIL@RAJ<br>Candhi Scholarship Scheme for Academic Excellence<br>e Education Department, Government of Rajasthan<br>Application for Rajiv Gandhi Scholars<br>C. Passport/ Visa Details/ पासपोर्ट / वीजा का विवरण<br>ave Valid Passport/ मेरे पास वैध पासपोर्ट है।*<br>Yes () No<br>ave Obtained Visa/ मुझे वीजा मिल गया है।*<br>Yes () No<br>D. Bank Details/ बैंक का विवरण<br>nk Name/ बैंक का नाम *<br>CI BANK LIMITED                                                                                                    | t of Information Technology & Communication, Govt. of Rajasthan.<br>STHAN GOVIN   10123456789                                                                                                    |
| Site designed, developed & hosted by Departmen<br>■ EMAIL@RAJ<br>Candhi Scholarship Scheme for Academic Excellence<br>e Education Department, Government of Rajasthan<br>Application for Rajiv Gandhi Scholars<br>C. Passport/ Visa Details/ पासपोर्ट / वीजा का विवरण<br>ave Valid Passport/ मेरे पास वैध पासपोर्ट है। *<br>Yes ⓒ No<br>ave Obtained Visa/ मुझे वीजा मिल गया है। *<br>Yes ⓒ No<br>D. Bank Details/ वैंक का विवरण<br>nk Name/ वैंक का नाम *<br>CI BANK LIMITED                                                                                                    | t of Information Technology & Communication, GovL of Rajasthan.<br>STHAN GOVIN । t 0123456789                                                                                                    |
| Site designed, developed & hosted by Departmen<br>■ EMAIL@RAJ<br>andhi Scholarship Scheme for Academic Excellence<br>e Education Department, Government of Rajasthan<br>Application for Rajiv Gandhi Scholars<br>C. Passport/ Visa Details/ पासपोर्ट / वीजा का विवरण<br>ave Valid Passport/ मेरे पास वैध पासपोर्ट है।*<br>Yes  No<br>D. Bank Details/ बैंक का विवरण<br>nk Name/ बैंक का नाम *<br>CI BANK LIMITED<br>count Number/ खाता संख्या*<br>6701504598                                                                                                    | t of Information Technology & Communication, GovL of Rajasthan.<br>STHAN.GOVIN । ে 0123456789<br>hip Scheme for Academic Excellence (FY 2023-24)<br>Branch Name/ যান্দ্রো কা নাদ*                                                   |
| Site designed, developed & hosted by Departmen<br>■ EMAIL@RAY<br>Candhi Scholarship Scheme for Academic Excellence<br>e Education Department, Government of Rajasthan<br>Application for Rajiv Gandhi Scholars<br>= C. Passport/ Visa Details/ पासपोर्ट / वीजा का विवरण<br>ave Valid Passport/ मेरे पास वैध पासपोर्ट है   *<br>Ves  No<br>= D. Bank Details/ बैंक का विवरण<br>ank Name/ बैंक का नाम *<br>ICI BANK LIMITED<br>count Number/ खाता संख्या *<br>6701504598                                                                                                    | t of Information Technology & Communication, GovL of Rajasthan.<br>STHAN.GOVIN 🕲 0123456789 http Scheme for Academic Excellence (FY 2023-24) Branch Name/ যান্ধো কা নাম* State/ যান্ম *Select                                       |
| Site designed, developed & hosted by Department<br>■ EMAIL@RAY<br>Control Department, Government of Rajasthan<br>Application for Rajiv Gandhi Scholars<br>■ C. Passport/ Visa Details/ पासपोर्ट / वीजा का विवरण<br>= C. Passport/ Visa Details/ पासपोर्ट है। *<br>Yes No<br>= D. Bank Details/ बैंक का विवरण<br>= D. Bank Details/ बैंक का विवरण<br>= C. Passport/ मेरे पास वैध पासपोर्ट है। *<br>Yes No<br>= D. Bank Details/ बैंक का विवरण<br>= C. Passport/ पासपोर्ट / वीजा का विवरण<br>= C. Passport/ पास वैध पासपोर्ट है। *<br>Yes No<br>= D. Bank Details/ बैंक का विवरण<br>= C. Passport/ पास के का का का का का का का का का का का का का                                                 | tof Information Technology & Communication, GovL of Rajasthan.<br>STHAN GOVIN । C 0123456789                                                                                                    |
| Site designed, developed & hosted by Department<br>Standhi Scholarship Scheme for Academic Excellence<br>the Education Department, Government of Rajasthan<br>Application for Rajiv Gandhi Scholars<br>C. Passport/ Visa Details/ पासपोर्ट / वीजा का विवरण<br>have Valid Passport/ मेरे पास वैध पासपोर्ट है। *<br>Yes ● No<br>have Obtained Visa/ मुझे वीजा मिल गया है। *<br>Yes ● No<br>D. Bank Details/ बैंक का विवरण<br>ank Name/ वैंक का नाम *<br>ICI BANK LIMITED<br>coont Number/ खाता संख्या *<br>16701504598<br>Sc Code/ आईएफएससी कोड *                                                                                                    | tof Information Technology & Communication, Govt. of Rajasthan.<br>STHAN.GOVIN 🔪 0123456789<br>hip Scheme for Academic Excellence (FY 2023-24)<br>Branch Name/ शाखा का नाम*<br>State/ राज्य*<br>Select-<br>MICR Code/ एमआईसीआर कोठ* |
| Site designed, developed & hosted by Department<br>Sandhi Scholarship Scheme for Academic Excellence<br>e Education Department, Government of Rajasthan<br>Application for Rajiv Gandhi Scholars<br>C. Passport/ Visa Details/ पासपोर्ट / वीजा का विवरण<br>have Valid Passport/ मेरे पास वैध पासपोर्ट है।*<br>Yes ● No<br>D. Bank Details/ वैंक का विवरण<br>ank Name/ वैंक का नाम *<br>ICI BANK LIMITED<br>tcount Number/ खाता संख्या *<br>16701504598<br>Sc Code/ आईएफएससी कोड *<br>ICO000167                                                                                                    | to Information Technology & Communication, GovL of Rajasthan.<br>STHAN GOVIN   10123456789<br>hip Scheme for Academic Excellence (FY 2023-24)<br>Branch Name/ शाखा का नाम*<br>State/ राज्य *<br>Select<br>MICR Code/ एमआईसीआर कोठ*  |
| Site designed, developed & hosted by Department<br>■ EMAIL@RAY<br>Gandhi Scholarship Scheme for Academic Excellence<br>e Education Department, Government of Rajasthan<br>Application for Rajiv Gandhi Scholars<br>□ C. Passport/ Visa Details/ पासपोर्ट / वीजा का विवरण<br>have Valid Passport/ मेरे पास वैध पासपोर्ट है।*<br>Yes ● No<br>□ D. Bank Details/ बैंक का विवरण<br>Ink Name/ वैंक का नाम *<br>ICI BANK LIMITED<br>Icount Number/ खाता संख्या *<br>6701504598<br>sc Code/ आईएफएससी कोठ *<br>ICO000167<br>□ E. Details of Last Exam Passed / अंतिम परीक्षा उत्तीर्ण विवरण                                                                                                    | tof Information Technology & Communication, GovL of Rajasthan.<br>STHAN.GOVIN 🔪 0123456789                                                                                                    |
| Site designed, developed & hosted by Departmen<br>■ EMAIL@RAY<br>andhi Scholarship Scheme for Academic Excellence<br>e Education Department, Government of Rajasthan<br>Application for Rajiv Gandhi Scholars<br>C. Passport/ Visa Details/ पासपोर्ट / वीजा का विवरण<br>ave Valid Passport/ मेरे पास वैध पासपोर्ट / वीजा का विवरण<br>ave Obtained Visa/ मुझे वीजा मिल गया है   *<br>Yes () No<br>D. Bank Details/ बैंक का विवरण<br>nk Name/ बैंक का नाम *<br>CI BANK LIMITED<br>:ount Number/ खाता संख्या *<br>5701504598<br>C Code/ आईएफएससी कोड *<br>c0000167<br>E. Details of Last Exam Passed / अंतिम परीक्षा उत्तीर्ण विवरण<br>t Exam Passed / अंतिम परीक्षा उत्तीर्ण *<br>12TH UG PG PHD | tof Information Technology & Communication, GovL of Rajasthan.<br>STHAN.GOVIN 🔪 0123456789                                                                                                    |

Site designed, developed & hosted by Department of Information Technology & Communication, Govt. of Rajasthan.

| lege Education Department, Government of Rajasthan<br>Application for Rajiv Gandhi Scholarship Sch<br>(Note: Please Fill all Exam Type Detail which are shown in Exam Type drop down bel<br>Exam Type/ परीक्षा का प्रकार *<br>Select                                                                                                    | eme for Academic Excellence (FY 2023-24)                                                                                                    |
|----------------------------------------------------------------------------------------------------|----------------------------------------------------------------------------------------------------|
| Application for Rajiv Gandhi Scholarship Sch<br>(Note: Please Fill all Exam Type Detail which are shown in Exam Type drop down bel<br>Exam Type/ परीक्ष का प्रकार *<br>Select                                                                                                    | eme for Academic Excellence (FY 2023-24)                                                                                                    |
| (Note: Please Fill all Exam Type Detail which are shown in Exam Type drop down bell<br>Exam Type/ परीक्षा কা प्रकार *<br>Select                                                                                                    |                                                                                                    |
| Exam Type/ परीक्षा का प्रकार *<br>Select                                                                                                    | ow)                                                                                                    |
| Exam Type/ परीक्षा का प्रकार *<br>Select                                                                                                    |                                                                                                    |
| -Sciecter -                                                                                                    | Exam Name/ प्रीक्षा का नाम *                                                                                                    |
|                                                                                                    |                                                                                                    |
| Year of Passing/ उत्तीर्ण होने का वर्ष*                                                                                                    | Score/ Percentage/ अंक/ प्रतिशत *                                                                                                    |
|                                                                                                    |                                                                                                    |
| University/ School/ Board/ विश्वविद्यालय/ विद्यालय/ बोर्ड *                                                                                                    | Upload Marksheet/ 해수데에서 해외에서 하지 이용 Size: 512년 8월                                                                                                    |
|                                                                                                    | opioad nie .jpg, .jpeg, .put, max. nie 5ize. 512kb                                                                                                    |
| Add                                                                                                    | 2                                                                                                    |
| 🕞 F. Other Scholarship/ Fellowship/ Award/ Grant/ Financial Assistance/ अन्य                                                                                                    | । छात्रवृत्ति/ फेलोशिप/ अवॉर्ड/ ग्रांट/ वित्तीय सहायता                                                                                                    |
| Do you have any other Scholarship/ Fellowship/ Award/ Grant/ Financial assistance/                                                                                                    |                                                                                                    |
| क्या आपके पास कोई अन्य छात्रवृत्ति/ अध्येतावृत्ति/पुरस्कार/ अनुदान/ वित्तीय सहायता हे*<br>○ Yes                                                                                                    |                                                                                                    |
|                                                                                                    |                                                                                                    |
| G. Foreign University Details/ Idgali Idgaldelied Iddau                                                                                                    |                                                                                                    |
| Are you already studying in any Foreign University?/ क्या आप पहले से ही किसी विदेशी विश्वविद्यालय मे<br>YESNO                                                                                                    | । पढ़ रहे हे?*                                                                                                    |
| (Note: All fields are dependent like Degrees Field/Disciplines Countrys University)                                                                                                    |                                                                                                    |
| (Note: All fields are dependent like begreey field, bisciplines country, oniversity)                                                                                                    |                                                                                                    |
| ≤ EMAIL@RAJASTHAN.GC                                                                                                    | DV.IN   📞 0123456789                                                                                                    |
| lege Education Department, Government of Rajasthan                                                                                                    | a- a a+ 🛈 🗮 🕙 rajee                                                                                                    |
| Application for Rajiv Gandhi Scholarship Sch                                                                                                    | eme for Academic Excellence (FY 2023-24)                                                                                                    |
| 🛛 🖯 G. Foreign University Details/ विदेशी विश्वविद्यालय विवरण                                                                                                    |                                                                                                    |
|                                                                                                    |                                                                                                    |
| Are you already studying in any Foreign University?/ क्या आप पहले से ही किसी विदेशी विश्वविद्यालय मे<br>─ YES ─ NO                                                                                                    | पढ़ रहे हैं? *                                                                                                    |
| Are you already studying in any Foreign University?/ क्या आप पहले से ही किसी विदेशी विश्वविद्यालय मे<br>YESNO<br>(Note: All fields are dependent like Degree> Field/ Discipline> Country> University)                                                                                                    | पढ़ रहे हैं?*                                                                                                    |
| Are you already studying in any Foreign University?/ क्या आप पहले से ही किसी विदेशी विश्वविद्यालय मे<br>YES NO<br>(Note: All fields are dependent like Degree> Field/ Discipline> Country> University)<br>Degree/ डिग्री *                                                                                                    | 'पढ़ रहे हैं?*<br>Field/ Discipline/ क्षेत्र/ संकाय *                                                                                                    |
| Are you already studying in any Foreign University?? क्या आप पहले से ही किसी विदेशी विश्वविद्यालय मे<br>YESNO<br>(Note: All fields are dependent like Degree> Field/ Discipline> Country> University)<br>Degree/ डिप्री *<br>Select                                                                                                    | 'पढ़ रहे हैं?*<br>Field/ Discipline/ क्षेत्र/ संकाय *<br>Select                                                                                                    |
| Are you already studying in any Foreign University?/ क्या आप पहले से ही किसी विदेशी विश्वविद्यालय मे<br>YES NO<br>(Note: All fields are dependent like Degree> Field/ Discipline> Country> University)<br>Degree/ डिग्री *<br>Select-                                                                                                    | Field/ Discipline/ क्षेत्र/ संकाय *<br>Select<br>                                                                                                    |
| Are you already studying in any Foreign University?/ क्या आप पहले से ही किसी विदेशी विश्वविद्यालय मे<br>YESNO<br>(Note: All fields are dependent like Degree> Field/ Discipline> Country> University)<br>Degree/ डिग्री *<br>Select<br>Country/ देश *                                                                                                    | i पढ़ रहे हैं?*<br>Field/ Discipline/ क्षेत्र/ संकाय *<br>Select<br>University/ विश्वविद्यालय *                                                                                                    |
| Are you already studying in any Foreign University?/ क्या आप पहले से ही किसी विदेशी विश्वविद्यालय मे<br>YESNO<br>NO<br>NO<br>                                                                                                    | iuइ रहे हैं?*<br>Field/ Discipline/ क्षेत्र/ संकाय *<br>Select<br>                                                                                                    |
| Are you already studying in any Foreign University?/ क्या आप पहले से ही किसी विदेशी विश्वविद्यालय मे<br>YESNO<br>(Note: All fields are dependent like Degree> Field/ Discipline> Country> University)<br>Degree/ डिग्री *<br>Select<br>Country/ देश *                                                                                                    | i पढ़ रहे हैं?*<br>Field/ Discipline/ क्षेत्र/ संकाय *<br>Select<br>University/ विश्वविद्यालय *                                                                                                    |
| Are you already studying in any Foreign University?/ क्या आप पहले से ही किसी विदेशी विश्वविद्यालय मे<br>YES NO<br>(Note: All fields are dependent like Degree> Field/ Discipline> Country> University)<br>Degree/ डिग्री *<br>Select<br>Country/ देश *<br>Country/ देश *                                                                                                    | i पढ़ रहे हैं?*<br>Field/ Discipline/ क्षेत्र/ संकाय *<br>Select<br>University/ विश्वविद्यालय *                                                                                                    |
| Are you already studying in any Foreign University?/ क्या आप पहले से ही किसी विदेशी विश्वविद्यालय मे<br>YES NO<br>(Note: All fields are dependent like Degree> Field/ Discipline> Country> University)<br>Degree/ डिग्नी *<br>Select<br>Country/ देश *<br>Course applied for/ आवेदित पाठ्यक्रम *<br>Course Start Date/ पाठ्यक्रम प्रारंभ तिथि *                                                                                                 | i पढ़ रहे हैं?*<br>Field/ Discipline/ क्षेत्र/ संकाय *<br>Select<br>University/ विश्वविद्यालय *<br>Course End Date/ पाठ्यक्रम समाप्ति तिथि *                                                                                 |
| Are you already studying in any Foreign University?/ क्या आप पहले से ही किसी विदेशी विश्वविद्यालय मे<br>YES NO<br>(Note: All fields are dependent like Degree> Field/ Discipline> Country> University)<br>Degree/ त्रिश्री *<br>Select<br>Country/ देश *<br>Course applied for/ आवेदित पाठ्यक्रम *<br>Course Start Date/ पाठ्यक्रम प्रारंभ तिथि *<br>_/_/                                                                                       | iuइ रहे हैं?*<br>Field/ Discipline/ क्षेत्र/ संकाय *<br>Select<br>University/ विश्वविद्यालय *<br><br>Course End Date/ पाठ्यक्रम समाप्ति तिथि *<br>/                                                                          |
| Are you already studying in any Foreign University?? क्या आप पहले से ही किसी विदेशी विश्वविद्यालय मे<br>YES NO<br>(Note: All fields are dependent like Degree> Field/ Discipline> Country> University)<br>Degree/ डिग्री *<br>Select<br>Country/ देश *<br>Course applied for/ आवेदित पाठ्यक्रम *<br>Course Start Date/ पाठ्यक्रम प्रारंभ तिथि *<br>_/_/<br>Type of Admission Letter/ Offer Letter/ प्रवेश पत्र / ऑफर पत्र का प्रकार *           | i पढ़ रहे हैं?*<br>Field/ Discipline/ क्षेत्र/ संकाय *<br>Select<br>University/ विश्वविद्यालय *<br>Course End Date/ पाठ्यक्रम समाप्ति तिथि *<br>//                                                                           |
| Are you already studying in any Foreign University?/ क्या आप पहले से ही किसी विदेशी विश्वविद्यालय मे<br>YES NO<br>(Note: All fields are dependent like Degree> Field/ Discipline> Country> University)<br>Degree/ डिग्नी *<br>Select<br>Country/ देश *<br>Course applied for/ आवेंदित पाठ्यक्रम *<br>Course Start Date/ पाठ्यक्रम प्रारंभ तिथि *<br><br>Type of Admission Letter/ Offer Letter/ प्रवेश पत्र / ऑफर पत्र का प्रकार *<br>Select    | i पड् रहे हैं?*<br>Field/ Discipline/ क्षेत्र/ संकाय *<br>Select<br>University/ विश्वविद्यालय *<br><br>Course End Date/ पाठ्यक्रम समाप्ति तिथि *<br>//                                                                       |
| Are you already studying in any Foreign University?/ यया आप पहले से ही किसी विदेवी विश्वविद्यालय मे<br>YES NO<br>(Note: All fields are dependent like Degree> Field/ Discipline> Country> University)<br>Degree/ डिग्नी *<br>Select<br>Country/ देवा *<br>Course applied for/ आवेदित पाठ्यक्रम *<br>Course Start Date/ पाठ्यक्रम प्रारंभ तिथि *<br>_/_/<br>Type of Admission Letter/ Offer Letter/ प्रवेश पत्र / ऑफर पत्र का प्रकार *<br>Select | i पढ़ रहे हैं?*<br>Field/ Discipline/ क्षेत्र/ संकाय *<br>Select<br>University/ विश्वविद्यालय *<br>Course End Date/ पाठ्यक्रम समाप्ति तिथि *<br>//<br>Admission Letter/ Offer Letter Date/ प्रवेश पत्र/ ऑफर पत्र तिथि *      |
| Are you already studying in any Foreign University?/ यया आप पहले से ही किसी विदेशी विश्वविद्यालय मे<br>YES NO<br>(Note: All fields are dependent like Degree> Field/ Discipline> Country> University)<br>Degree/ डिग्नी *<br>Select<br>Country/ देश *<br>Course applied for/ आवेदित पाठ्यक्रम *<br>Course Start Date/ पाठ्यक्रम प्रारंभ तिथि *<br>_/_/<br>Type of Admission Letter/ Offer Letter/ प्रवेश पत्र / ऑफर पत्र का प्रकार *<br>Select  | i पढ़ रहे हैं?*<br>Field/ Discipline/ क्षेत्र/ संकाय *<br>Select<br>University/ विश्वविद्यालय *<br>Course End Date/ पाठ्यक्रम समाप्ति तिथि *<br>//<br>Admission Letter/ Offer Letter Date/ प्रवेश पत्र/ ऑफर पत्र तिथि *<br>/ |

|         |                   | Application for Rajiv Ga                 | andhi Scholarship Scheme for Acado       | emic Excellence (FY 202 | 23-24)                             |
|---------|-------------------|------------------------------------------|------------------------------------------|-------------------------|------------------------------------|
| Tabald  |                   | <del></del>                              | Currency/ मुद्रा*                        |                         |                                    |
| Total P | nnual Fee/ g/d d  | गावक शुल्क "                             | Select                                   |                         |                                    |
| Payme   | nt Mode/ भुगतान क | ग प्रकार *                               |                                          |                         |                                    |
| Selec   | t                 |                                          | -                                        |                         |                                    |
|         |                   |                                          |                                          |                         |                                    |
| - 🖂     | H. Income Deta    | ils/ आय विवरण                            |                                          |                         |                                    |
| Note:   | Valid File Types: | JPG, JPEG, PDF, Max. File Size: 512 KB p | er attachment                            |                         |                                    |
| s.      | Relationship/     | Occupation/                              | Gross Income/                            | Does File ITR?/         | Upload Document/                   |
| No./    | संबंध             | व्यवसाय                                  | आमदनी                                    | क्या आईटीआर भरते हैं?   | दस्तावेज़ संलग्न करें              |
| क्र.स.  |                   |                                          |                                          |                         |                                    |
| 1       | Self/             | Occupation of Self/ स्वयं का व्यवसाय *   | Self Gross Income/ स्वयं की आमदनी *      | 🔿 Yes 🔷 No              | Upload ITR                         |
|         | स्वयं *           |                                          |                                          |                         | Upload File .jpg, .jpeg, .pdf, Max |
| 2       | Eather/           | Occupation of Father/ गिता का            | Eather's Gross Income/ गिता की           |                         | Upload ITR                         |
|         | पिता *            | व्यवसाय *                                | आमदनी*                                   |                         | Upload File .jpg, .jpeg, .pdf, Max |
|         |                   |                                          |                                          |                         |                                    |
| 3       | Mother/           | Occupation of Mother/ माता का            | Mother's Gross Income/ माता की           | Ves No                  | Upload ITR                         |
|         | माता *            | व्यवसाय *                                | आमदनी*                                   | 0.00                    | Upload File .jpg, .jpeg, .pdf, Max |
|         |                   |                                          |                                          |                         |                                    |
| 4       |                   |                                          | Const formille in some Cottoner of THE R | िचर आप लेगी क           | (Format)                           |
|         |                   | 0 0 -                                    | Gross family income Category/ संकल प     | ।रपार आय श्रणा *        |                                    |

6. After entering all the required mandatory inputs and uploading supporting documents in PDF format, applicant will click on the "SUBMIT" button to continue as shown in figure below.

| <b>()</b> | Rajiv Gandhi Scholarship Scheme for Academic Excellence                                                                                                    | 2                                                                                                    |                                                                                                    |                                                                                            |
|-----------|----------------------------------------------------------------------------------------------------|----------------------------------------------------------------------------------------------------|----------------------------------------------------------------------------------------------------|--------------------------------------------------------------------------------------------|
| LARAN     | College Education Department, Government of Rajasthar                                                                                                    | -                                                                                                    |                                                                                                    |                                                                                            |
| =         | Application for Rajiv Gand                                                                                                    | hi Scholarship Scheme for Academic E                                                                                                    | xcellence (FY 2023-24)                                                                                                    |                                                                                            |
| Menu      | Gross family Income (In INR)/ परिवार की आय (रुपये<br>में) *                                                                                                    | Gross family income Category? संपर्धा पारपार अ                                                                                                    | Upload                                                                                                    | File*                                                                                      |
| hboard    | 🔁 I. Attachments/ संलग्नक<br>Note: Valid File Types: JPG, JPEG, PDF, Max. File Size: 512 KB per a                                                                                                    | ttachment                                                                                                    |                                                                                                    |                                                                                            |
|           | Type of Document/ दस्तावेज़ का प्रकार                                                                                                    | Upload Doct                                                                                                    | ument/ दस्तावेज़ संलग्न करें Acti                                                                                                    | ion/ कार्रवाई Upload/ अपलोड                                                                |
|           | Upload Domicile Certificate/ मूल निवास प्रमाणपत्र अपलोड करें। *                                                                                                    | Upload File*                                                                                                    | k 🕜                                                                                                    | Upload NO                                                                                  |
|           | Upload Admission Letter/ Offer Letter / प्रवेश पत्र/ ऑफर पत्र अपलोड करें                                                                                                    | typload File*                                                                                                    | * 🥝                                                                                                    | Upload NO                                                                                  |
|           | Upload Fee Detail Letter/ Document Issued By Foreign University/ Ir<br>विश्वविद्यालय/ संस्थान द्वारा जारी दस्तावेज।                                                                                                    | istitute/ शुल्क विवरण पत्र/ विदेशी<br>Upload File                                                                                                    | Ø                                                                                                    | Upload NO                                                                                  |
|           | Declarations<br>उपरोक्त ऑनलाइन आवेदन में मेरे द्वारा दी गयी सभी जानकारी तथा तथ्य पूर्णतया<br>अंतलाइन आवेदन पत्र के साथ सभी दस्तावेजों की स्वप्रमाणित स्कैन कर अपलोड<br>में यह बात अच्छी तरह से समझता/ती हूँ कि मेरे द्वारा दस्तावेजों में फेर बदल किया<br>गुमराह करने का प्रयास किया है या छल - कपट बेईमानी के आधार पर छात्रवृत्ति र<br>फौजदारी मुकदमा दर्ज कर कार्यवाही करने के लिए विभाग पूर्णत: स्वतंत्र है   मैं यह<br>मेरा पूर्व में कभी भी राजीव गांधी स्कॉलरशिप फॉर अकादमिक एक्सीलेन्स के लिए प्र | सत्य हैं।<br>की गयी प्रतिया सही है तथा किसी भी प्रकार का कोई बव<br>गया या किसी तथ्य को खुपाया गया है या किसी तथ्य को<br>शि प्राप्त करने हेतु आवेदन किया है तो सरकार आईपीर<br>१भी जानता/ती हूँ कि न्यायालय द्वारा दोषी पाए जाने पर i<br>रायन नहीं हुआ है । | रलाव या जालसाजी नहीं की गयी हैं।<br>तोड़ मरोड़ कर प्रस्तुत किया गया है या<br>सी के धारा 177 , 197, 198, 199,200<br>ऐसे कृत्य के परिणाम स्वरूप मुझे 3-7 व | मैंने सरकार को किसी भी तरह से<br>एवं 420 के तहत मेरे विरुद्ध<br>वर्ष तक की केद हो सकती है। |
|           |                                                                                                    | Submit Close                                                                                                    |                                                                                                    |                                                                                            |
|           | Site designed, developed & hoste                                                                                                    | d by Department of Information Technology & Commur<br>≌ EMAIL@RAJASTHAN.GOV.IN                                                                                                    | nication, Govt. of Rajasthan.                                                                                                    |                                                                                            |
|           |                                                                                                    |                                                                                                    |                                                                                                    |                                                                                            |
|           |                                                                                                    |                                                                                                    |                                                                                                    |                                                                                            |
|           |                                                                                                    |                                                                                                    |                                                                                                    |                                                                                            |

7. Clicking the "SUBMIT" button will present a confirmation window as shown below. Click on "YES" to continue with application submission.

| ()<br>()      | Rajiv Gandhi Scholarship Scheme for Academic Excellence                           |                                                                                |               |               |  |  |
|---------------|-----------------------------------------------------------------------------------|--------------------------------------------------------------------------------|---------------|---------------|--|--|
| CHOLARSHIT    | College Education Department, Government of Rajasthan                             |                                                                                |               |               |  |  |
| =             |                                                                                   |                                                                                |               |               |  |  |
| Menu          | I. Attachments/ संतप्तक                                                           | -burant                                                                        |               |               |  |  |
| Dashboard     | Type of Document/ दस्तविज़ का प्रकार                                              |                                                                                |               | Upload/ अपलोड |  |  |
| Scheme        |                                                                                   |                                                                                |               | YES           |  |  |
|               | Upload Admission Letter/ Offer L * Alert                                          | <u> </u>                                                                       |               | YES           |  |  |
|               | Upload Fee Detail Letter/ Docum<br>Institute/ सुल्क विवरण पत्र/ विदेशी दि Are you | sure?                                                                          |               | YES           |  |  |
| Are you sure? |                                                                                   |                                                                                |               |               |  |  |
|               |                                                                                   |                                                                                |               |               |  |  |
|               | Site designed, developed & hosted by Department of<br>SCH.CCE@RAJAST              | FInformation Technology & Communication, Govt.<br>HAN.GOV.IN   \$40141-2706106 | of Rajasthan. |               |  |  |

8. System will submit the application and a unique APPLICATION-ID will be presented to applicant as shown in figure below. This ID can be used to track the application status or any correspondence with department.

| ٢          | Rajiv Gandhi Scholarship Scheme for Academic Excellence      |                                                                           | Δ Δ Δ+ |  |              |
|------------|--------------------------------------------------------------|---------------------------------------------------------------------------|--------|--|--------------|
| CHOLARSHIP | College Education Department, Government of Rajasthan        |                                                                           | ~ A AT |  |              |
| =          |                                                              |                                                                           |        |  |              |
| Menu       |                                                              |                                                                           |        |  | latory input |
| Dashboard  | 🕒 A. Applicant's Personal Information/ आवेदक की व्यक्तिगत जा |                                                                           |        |  |              |
|            | Information Application submitted successfully vide a        | Application ID: RGSSAE/2023-24/7.                                         |        |  |              |
|            | Upload Photo<br>Change/ Upload .jpgjpeg M                    | )                                                                         |        |  | Image        |
|            | Janaadhaar Family ID/ परिवार की जनाधार आईडी *<br>XXXXXX2686  |                                                                           |        |  |              |
|            |                                                              |                                                                           |        |  | <b>**</b>    |
|            | Father's Name/ पिता का नाम *<br>RAJEEV GUJRAL                | Mother's Name/ माता का नाम *<br>RITU GUJRAL                               |        |  |              |
|            | Site designed, developed & hosted by Department of I         | nformation Technology & Communication, Govt<br>AN.GOV.IN   📞 0141-2706106 |        |  |              |

9. Applicant will be re-directed to CITIZEN DASHBOARD as shown in figure below wherein he can access the submitted application and track its current status. In case of any objection/query from department on submitted application, applicant can use this interface to view and submit clarification/ response including uploading the revised documents, if any.

| ajiv Gario                 | jiv Gandhi Scholarship Scheme for Academic Excellence |                     |                   |            |                                          |                     | A- A A+ 🕥 🙀 🙆 RAJEEV |  |
|----------------------------|-------------------------------------------------------|---------------------|-------------------|------------|------------------------------------------|---------------------|----------------------|--|
| ollege E                   | lucation Department,                                  | Government of Raja  | asthan            |            |                                          |                     |                      |  |
|                            |                                                       |                     | CITIZEN DA        | SHBOARD    |                                          |                     |                      |  |
|                            |                                                       |                     |                   |            |                                          |                     |                      |  |
| Show R                     | ows 10 🗸                                              |                     |                   |            |                                          | Search              | ۹                    |  |
| S.NO                       | APPLICATION ID                                        | DATE/ TIME          | APPLICANT<br>NAME | MOBILE NO. | APPLICATION<br>STATUS                    | STATUS DATE/ TIME   | View                 |  |
| 1                          | RGSSAE/2023-24/7                                      | 08/06/2023 21:30:51 | ANSH<br>GUJRAL    |            | PENDING<br>WITH<br>VERIFIER/<br>ACCOUNTS | 08/06/2023 21:30:51 | ٢                    |  |
| Showing - 1 to 1 of 1 rows |                                                       |                     |                   |            |                                          | First Previous 1    | Next L               |  |
|                            |                                                       |                     |                   |            |                                          |                     |                      |  |
|                            |                                                       |                     |                   |            |                                          |                     |                      |  |

--- END OF DOCUMENT ---